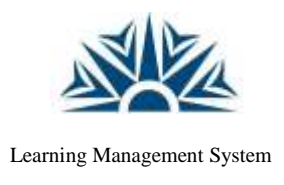

# NUST – LMS

NUST

# Attempt LMS Online Quiz

1. Login to LMS and open your course.

| Course CS250 Data So     | uctaen X +                                                        |                            | - 5 🕅                               |  |
|--------------------------|-------------------------------------------------------------------|----------------------------|-------------------------------------|--|
| € ∋ ሮ @                  | 0 🌢 https://ma <b>rust.edupk/</b> portal/tourse/view.php?id=33433 | 回 … ♥ ☆                    | 9, Starth IN (1) =                  |  |
| ■ Nation                 | al University of Sciences & Technology                            | December 10, 2000 12:16:08 | 🌲 🦺 Test5 Student 🏐 🔹               |  |
|                          | Activities Summary                                                | Download Center yet        | )                                   |  |
|                          |                                                                   | Up                         | coming events                       |  |
| 📢 Student                | 📢 Student Course Evaluation                                       |                            | Corr. L.B. onere                    |  |
| 📢 First Sta              | Fint Student Feedback(Dr. Muhammad Shahzad)                       |                            | Eoday, 12:15 PM                     |  |
| El Second                | 📢 Second Student Feedback(Dr. Muhammad Shahzait)                  |                            | Quiz-1-8 closes                     |  |
| News fo                  | muoc                                                              |                            | loday, 12:27 PM                     |  |
| Course<br>250.0KE PCF do | Outline                                                           |                            | Lob 7 Submission Section A<br>s due |  |

2. Access the quiz activity in respective week of the course.

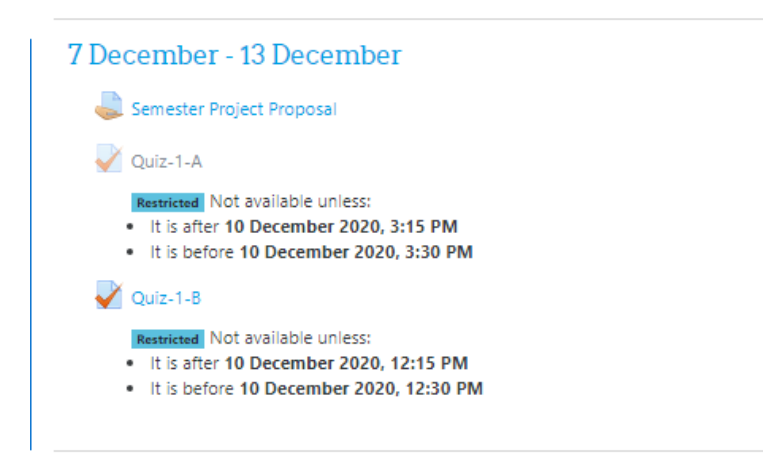

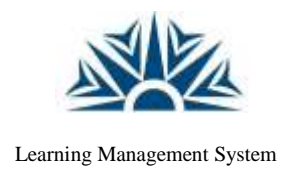

# NUST – LMS

NUST

3. The same activity can be accessed from the upcoming events block of the course.

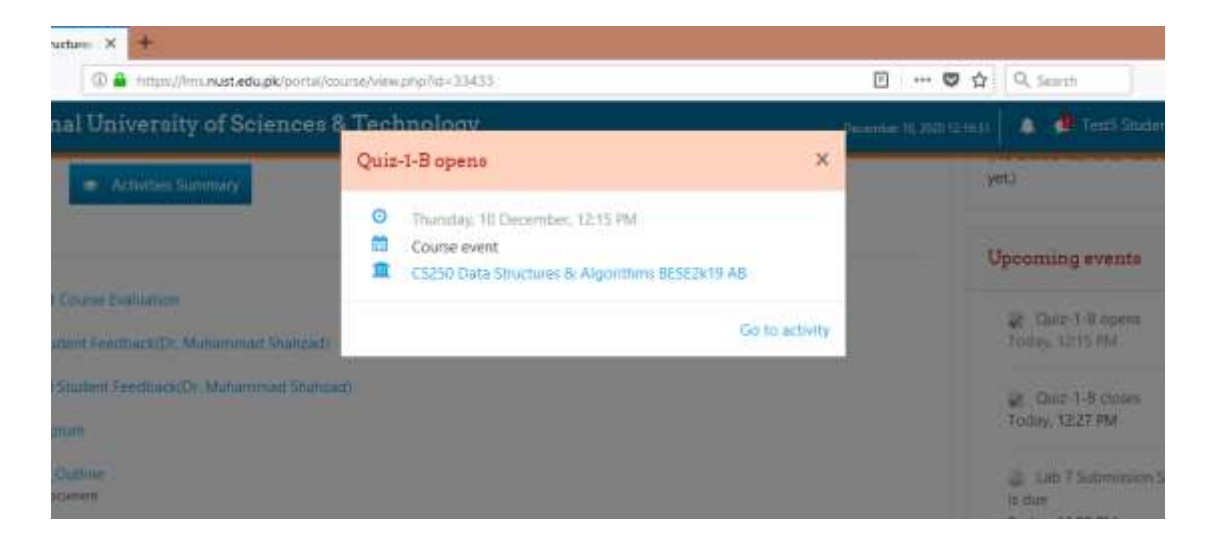

4. Open the quiz, read the instructions carefully and click on "Start Attempt" button.

| Start attempt |                         |                                       |
|---------------|-------------------------|---------------------------------------|
| Timed quiz    |                         |                                       |
|               | The quiz has a time lin | nit of 12 mins. Time will count dow   |
|               | submit before it expire | es. Are you sure that you wish to sta |
|               | now?                    |                                       |
|               | START ATTEMPT           | CANCEL                                |

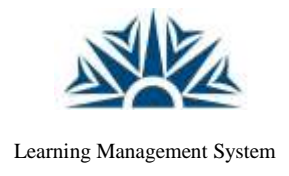

# <u>NUST – LMS</u>

5. Enter the password shared by the teacher (If the quiz is a password protected).

|           |                                                                                                    | Instructions for Students:                              |  |  |
|-----------|----------------------------------------------------------------------------------------------------|---------------------------------------------------------|--|--|
|           | All question                                                                                                    | ns of this quiz belong to unit-6 and 7.                 |  |  |
|           | Quiz link on LMS course page will expire at the finish time of the exam. It will not be extended so students should be careful in managing their |                                                         |  |  |
|           |                                                                                                    |                                                         |  |  |
| Password— | Quiz password                                                                                                    | To attempt this quiz you need to know the quiz password |  |  |
|           |                                                                                                    | Continue (Cancel)                                       |  |  |

6. Selest the correct answer and proceed to next question. (If teacher has set the "sequential navigation method" instead of the "free navigation method, then you would not be able to access previous questions).

| Quentus 1             | How many number of passes are needed to sort the elements using insertion sort? 40, 35, 42, 16, 30, 11 | Quiz navigation   |
|-----------------------|----------------------------------------------------------------------------------------------------|-------------------|
| Not yet<br>inswered   | Select one                                                                                             | Tart 5 Student    |
| Marked out of<br>1.00 | 0 as                                                                                                   | 122450            |
| 17 Rag question       | * 67<br>0 c V                                                                                          |                   |
|                       | 0 46                                                                                                   | Time left 0:09:40 |
|                       | Clear muchoice                                                                                         |                   |
|                       |                                                                                                    |                   |
|                       | NEXTPAGE                                                                                               |                   |

7. Countdown timer in the quiz navigation block shows the time left for autoquiz submission if you do not explicitly submit the quiz.

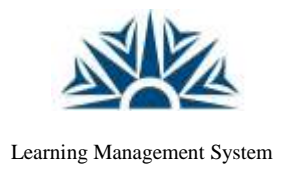

# <u>NUST – LMS</u>

NUST

8. All attempted questions are shown as half grayed rectangles.

| = Nationa                                                                      | n oniversity of Sciences & Fechnology                                                                                                    | uantino 11, 2020 (2.16)0 | 🖡 🏓 Test's Student 🧐                                          |
|--------------------------------------------------------------------------------|----------------------------------------------------------------------------------------------------|--------------------------|---------------------------------------------------------------|
| Question 5<br>Naryat<br>encounted<br>Nation part of<br>1,00<br>T Flag spectrum | For the following question, how will the array elements look like after second pass of invertion sont (35, 2, 66, 53, 3<br>2407<br>Select one:<br>O s. (2, 52, 55, 53, 64, 34)<br>< to (2, 15, 55, 53, 64, 34)<br>O s. (2, 15, 55, 66, 32, 24)<br>O s. (2, 15, 55, 66, 32, 24)<br>O s. (2, 15, 55, 66, 32, 24)<br>O s. (2, 15, 55, 66, 32, 24) | 2.                       | Test 5 Student<br>2 3 4 5 6<br>4 attempt _<br>re left 0:08:01 |
|                                                                                | Ceatingicholog                                                                                                    | PAGE                     |                                                               |

9. Un-attempted questions will not gray-out. In case of free navigation allowed, un-attempted questions can be accessed anytime during the quiz.

| Question 6                                                  | If bound is chosen using the median approach, what is the most probable time complexity of Quick Sort? | Quiz navigation |
|-------------------------------------------------------------|----------------------------------------------------------------------------------------------------|-----------------|
| Not yet<br>amound<br>Maked out of<br>1.00<br>E Pag question | Select one<br>a. O(ogn)<br>b. O(n)<br>c. O(x^2)<br>c. Clear my shoke                                   | Test 5 Student  |
|                                                             | FINISH ATTEMPT                                                                                         |                 |

10. At the end of quiz, summary of your quiz attempt will appear. You can either return to the quiz attempt or can submit your quiz and finish this activity.

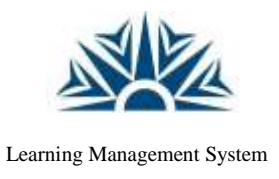

# <u>NUST – LMS</u>

NUST

| Quiz-1-B<br>Summary of attempt |                     | Quisnavigation |
|--------------------------------|---------------------|----------------|
| Question                       | Statur              | Ten 5 Student  |
| 1                              | Arrower saved       |                |
| 8                              | Answer saved        | TTUL BURGE     |
| 5                              | Jenner savat        |                |
| 4                              | Aiot just annieried |                |
| 5                              | Annuer saved        |                |
| 9                              | Arriver saved       |                |
|                                | RETURN TO ATTEMPT   |                |
|                                | Time left 0:07:62   |                |

11. You need to submit the quiz after reading the confirmation statement.

| Not yet answered           |                                               |   |  |
|----------------------------|-----------------------------------------------|---|--|
| Answer saved               |                                               |   |  |
| Answer saved               | Confirmation                                  | × |  |
| RETURN TO A                | Once you submit, you will no longer be        | 2 |  |
| Time left <b>0</b> :       | able to change your answers for this attempt. |   |  |
| must be submitted by Thurs | SUBMIT ALL AND FINISH                         |   |  |
| SUBMIT ALL A               | CANCEL                                        |   |  |
|                            |                                               |   |  |
| Jump to                    | \$                                            |   |  |
|                            |                                               |   |  |